Century Corporation User's Manual

# 裸族のお立ち台 TWIN

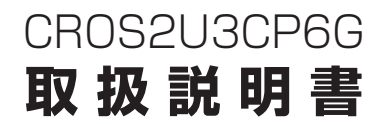

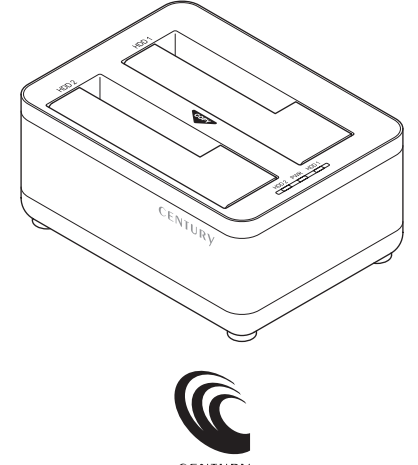

CENTURY

CROS2U3CP6G Manual 2019/04/11

## もくじ

| はじめに                               | 5             |
|------------------------------------|---------------|
| ●安全上のご注意<br>●制限事項<br>●ご使用の前に ····· | 5<br>10<br>11 |
|                                    |               |

| 製品仕様 | 12 |
|------|----|
|      |    |

| 製品内容 | 13 |
|------|----|
|      |    |

| 各部の名称 | 14 |
|-------|----|
|       | 14 |
| ●背面   | 14 |

## パワーLED・アクセスLED挙動早見表 15

| 対応情報        | 16 |
|-------------|----|
| ●対応HDD/SSD  | 16 |
| ●対応OS       | 16 |
| ●対応機種······ | 17 |

| 使用上のお願い | 18 |
|---------|----|
|         |    |

| HDD/SSDの取り付け方法                                               | 20             |
|--------------------------------------------------------------|----------------|
| ●HDD/SSD接続の前に<br>●3.5" HDDの取り付け方法<br>●2.5" HDDの取り付け方法 ······ | 20<br>22<br>23 |
| HDD/SSDの取り外し方法                                               | 24             |
| PCとの接続方法                                                     | 26             |
| 電源の投入方法                                                      | 27             |
| 電源連動機能(省エネモード)について                                           | 28             |
| ディスクコピー機能                                                    | 30             |
| ●ディスクコピーの手順                                                  | 34             |
| ディスクコピー時のトラブルシューティング                                         | 40             |
| ●ディスクコピーを途中で中止する場合                                           | 41             |
| トラブルシューティング                                                  | 42             |
| FAQ(よくある質問とその回答)                                             | 46             |
| コピーモード時のFAQ                                                  | 48             |

## 

#### 巻末付録1

| ●領域の確保とフォーマット・・・・・・・・・・・・・・・・・・・・・・・・・・・・・・・・・・・・ | 巻末付録2  |
|---------------------------------------------------|--------|
| ●ハードウェアの取り外し手順                                    | 巻末付録10 |
| ●Mac OSでの使用方法(Mac OS 10.6~10.10まで)                | 巻末付録12 |
| ●Mac OS 10.11以降でのフォーマット方法                         | 巻末付録16 |

#### サポートのご案内

#### 巻末付録20

このたびは本製品をお買い上げいただき、まことにありがとうございます。

本書には、重要な注意事項や本製品のお取り扱い方法が記載されています。

ご使用になる前に本書をよくお読みのうえ、本製品を正しく安全に お使いください。

また、お読みになった後も大切に保管し、必要に応じてご活用くだ さい。

### 安全上のご注意〈必ず守っていただくようお願いいたします〉

 ご使用の前に、安全上のご注意をよくお読みのうえ、正しくご使用ください。
 この項に記載しております注意事項、警告表示には、使用者や第三者への肉体的 危害や財産への損害を未然に防ぐ内容を含んでおりますので、必ずご理解の うえ、守っていただくようお願いいたします。

■次の表示区分に関しましては、表示内容を守らなかった場合に生じる危害、 または損害程度を表します。

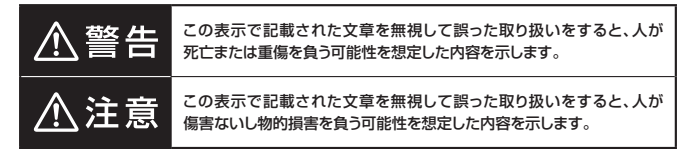

| 0            | 注意指示事項 | $\bigcirc$ | 禁止(禁止行為)   |
|--------------|--------|------------|------------|
| $\odot$      | 分解禁止   | 8          | 濡れた手での接触禁止 |
| $\bigotimes$ | 水濡れ禁止  |            | 電源プラグを抜く   |
| 8            | 接触禁止   |            | ケガに注意      |

## はじめに

 $\bigcirc$ 

 $(\mathbb{R})$ 

 $(\)$ 

 $\bigcirc$ 

 $\bigcirc$ 

### 安全上のご注意 〈必ず守っていただくようお願いいたします〉

## ⚠警告

#### 煙が出る、異臭がする、異音がする場合は使用しない

煙が出る、異臭がする、異音がするときは、すぐに機器の電源スイッチを 切り、電源プラグをコンセントから抜いて、弊社サポートセンターまでご連絡 ください。

異常状態のまま使用すると、故障、火災、感電の原因となります。

#### 機器の分解、改造をしない

機器の分解、改造をしないでください。 内部に手を触れると、故障、火災、感電の原因となります。 点検、調整、修理は、弊社サポートセンターまでご連絡ください。

#### 機器の内部に異物や水を入れない

機器の内部に異物や水が入った場合は、すぐに機器の電源スイッチを 切り、電源プラグをコンセントから抜いて、弊社サポートセンターまでご連絡 ください。

異物が入ったまま使用すると、故障、火災、感電の原因となります。

#### 不安定な場所に機器を置かない

ぐらついた台の上や傾いた場所、不安定な場所に機器を置かないでください。

落ちたり、倒れたりして、故障、けがの原因になることがあります。

#### 電源の指定許容範囲を超えて使わない

機器指定の電圧許容範囲を必ず守ってください。 定格を越えた電圧での使用は、故障、火災、感電の原因となります。

はじめに

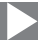

⚠警告

#### 電源ケーブル、接続ケーブルに関しての注意事項

以下の注意点を守ってご使用ください。 ケーブル被覆が損傷したり、故障を招くだけではなく、ショートや断線で 加熱して、火災、感電の原因になることがあります。

- 各ケーブルを無理に曲げる、ねじる、束ねる、はさむ、引っ張るなどの 行為をしないでください。
- •ケーブルの上に機器本体や重い物を置かないでください。
- ステープル、釘などで固定しないでください。
- 足を引っかけるおそれのある場所には設置しないでください。
- 電源プラグはホコリや水滴がついていないことを確認し、根元までしっかり差し込んでください。
- ぐらぐらするコンセントには接続しないでください。
- 各ケーブルやコネクタに負担をかけるような場所に設置しないでください。

#### 雷が鳴り出したら機器に触れない

雷が発生しそうなときは、電源プラグをコンセントから抜いてください。 また、雷が鳴りだしたら電源ケーブルや接続ケーブル、機器に触れないで ください。感電の原因となります。

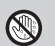

 $\otimes$ 

 $\bigcirc$ 

#### ぬれた手で機器に触れない

ぬれたままの手で機器に触れないでください。 感電や故障の原因になります。

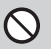

#### 体に異変が出たら使用しない

体に異変が出た場合は、ただちに使用をやめて、医師にご相談ください。 機器に使用されている塗料や金属などによって、かゆみやアレルギーなど の症状が引き起こされることがあります。

## はじめに

### 安全上のご注意 〈必ず守っていただくようお願いいたします〉

## ⚠注意

### $\bigcirc$

Ω

#### 設置場所に関しての注意事項

以下のような場所には機器を置かないでください。 故障、火災、感電の原因となります。

- 台所、ガスレンジ、フライヤーの近くなど油煙がつきやすいところ
- 浴室、温室、台所など、湿度の高いところ、雨や水しぶきのかかるところ
- ・常に5℃以下になる低温なところや40℃以上の高温になるところ
- •火花があたるところや、高温度の熱源、炎が近いところ
- 有機溶剤を使用しているところ、腐食性ガスのあるところ、潮風があたるところ
- 金属粉、研削材、小麦粉、化学調味料、紙屑、木材チップ、セメントなどの 粉塵、ほこりが多いところ
- •機械加工工場など、切削油または研削油が立ち込めるところ
- 食品工場、調理場など、油、酢、揮発したアルコールが立ち込めるところ
- 直射日光のあたるところ

#### 各コネクタや本体を定期的に清掃する

ACケーブルや各コネクタにホコリなどが溜まると火災の原因となること があります。

定期的に各コネクタを取り外し、電源プラグをコンセントから抜いてゴミ やホコリを乾いた布で取り除いてください。

はじめに

## ⚠注意

#### 長期間使用しない場合は接続ケーブルを外してください

長期間使用しない場合は、安全および節電のため、接続ケーブルを外して 保管してください。

#### 機器を移動するときは接続ケーブル類をすべて外して ください

移動する際は、必ず接続ケーブル類を外して行ってください。 接続したままの移動は故障の原因となります。

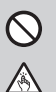

R.

Ω

#### 小さいお子様を近づけない

小さいお子様を機器に近づけないようにしてください。 小さな部品の誤飲や、お子様が機器に乗ってしまうなど、けがの原因に なることがあります。

#### 静電気にご注意ください

機器に触れる際は、静電気にご注意ください。 本製品は精密電子機器ですので、静電気を与えると誤動作や故障の原因 となります。

### 熱にご注意ください

使用状況により、本体外面、通風孔近辺などが高温になることがあります。 通風孔からの風に当たっていたり、熱を持った部分に触れていることで、 やけどを起こすことがありますのでご注意ください。 また、製品の近くにビニール皮膜や樹脂などの熱に弱い物を置かないで ください。変形、変質、変色などの影響が出る場合があります。

### 制限事項

- 本製品を使用するによって生じた直接、間接の損害、データの消失等については、
   弊社では一切その責を負いません。
- 本製品は、医療機器、原子力機器、航空宇宙機器、など人命に関わる設備や機器、および高度な信頼性を必要とする設備、機器での使用は意図されておりません。
   このような環境下での使用に関しては一切の責任を負いません。
- 他の電気製品やワイヤレス製品と本製品を近づけた場合、相互に影響して誤動作
   やノイズ等が発生する場合があります。
   この場合、問題が出ないように両製品を離して設置してください。
- 本製品は日本国内のご家庭での使用を前提としております。
   日本国外での使用や、特殊な工場内での使用、AC100Vとは異なる電圧下で 動作させた場合の責任は負いかねます。
- 本製品にソフトウェアが含まれる場合、一般的な日本語の環境での使用を前提 としており、日本語以外の表示環境などの動作では異常が生じる可能性があり ます。
- 本製品は本書記載の環境にて動作検証を行っておりますが、製品リリース以降の バージョンアップ等により動作に制限が出る可能性があります。
   恒久的なサポートを保証するものではありません。
- 本製品は2.5"/3.5" シリアルATA HDD/SSD専用です。 パラレルATA(IDE)は使用できません。

### ご使用の前に

- •本書の内容に関しましては、将来予告なしに変更することがあります。
- 本書は万全を期して作成しておりますが、万一ご不審な点や誤りなどお気づきのことがありましたら、弊社サポートセンターまでご連絡いただきますようお願いします。
- 本製品を使用することによって生じた、直接・間接の損害、データの消失等については、弊社では一切その責を負いません。
- Windowsは、米国 Microsoft Corporation の米国およびその他の国における 商標または登録商標です。
- Apple、Mac、Mac OSは、米国および他の国々で登録された Apple Inc. の商標です。
- 本書記載の各商品、および製品、社名は各社の商標ならびに登録商標です。
- イラストと実際の商品とは異なる場合があります。
- 改良のため、予告なく仕様を変更することがあります。

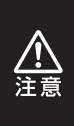

本製品はHDD/SSD等のSATA機器をむき出しのままPCに接続 するための製品です。 静電気や水分は機器を破壊する原因となりますので、SATA機器の 取り扱い時には静電気防止バンド等を用い、水気を避けて故障の防止 に努めてください。

## 製品仕様

| 商品名          | 裸族のお立ち台TWIN                                       |                                        |  |  |
|--------------|---------------------------------------------------|----------------------------------------|--|--|
| 型番           | CROS2U3CP6G                                       |                                        |  |  |
| インターフェイス     | デバイス側                                             | SATA I/I/3.0/1.5Gbps/3.0Gbps/<br>6Gbps |  |  |
|              | ホスト側                                              | USB3.0                                 |  |  |
| 寸法           | 幅135 × 高さ60 × 奥行100mm(突起部含まず)                     |                                        |  |  |
| 重量           | 約260g(ドライブ含まず)                                    |                                        |  |  |
| 温度・湿度        | 温度5℃~35℃・湿度20%~80%<br>(結露しないこと、接続するPCの動作範囲内であること) |                                        |  |  |
| <b>季酒</b> 供烊 | AC入力                                              | 100V-240V                              |  |  |
| 电冰尔1上1束      | DC出力                                              | 12V/4A                                 |  |  |

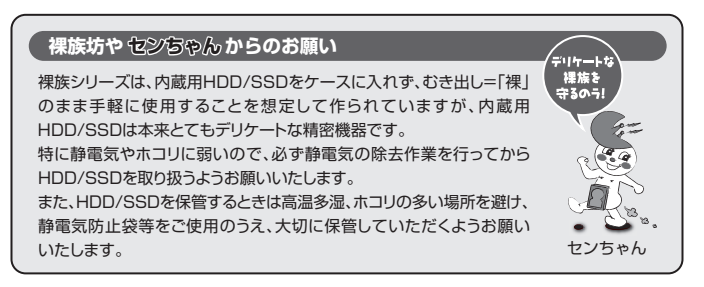

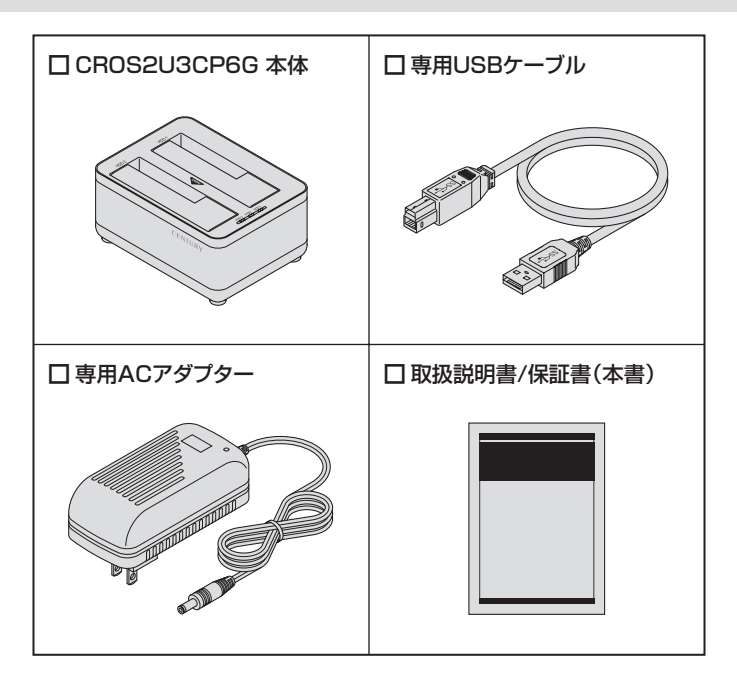

## 各部の名称

上面

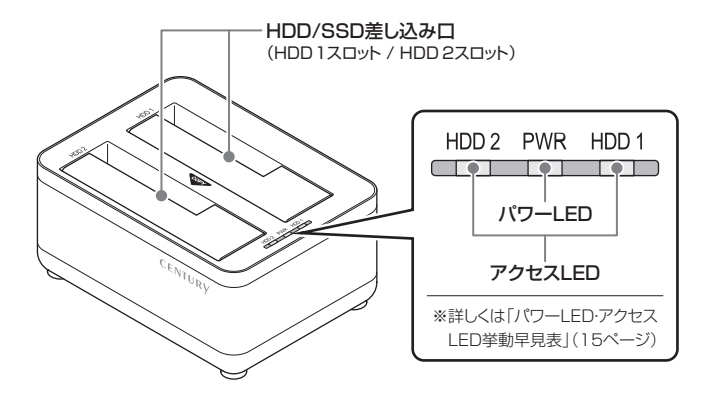

背面

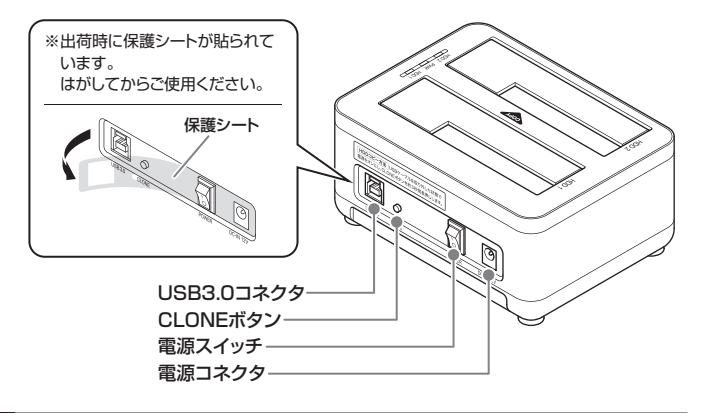

### CROS2U3CP6G 15

※1)①②②②②②②②②②○○○○○○○○○○○○○○○○○○○○○○○○○○○○○○○○○○○○○○○○○○○○○○○○○○○○○○○○○○○○○○○○○○○○○○○○○○○○○○○○○○○○○○○○○○○○○○○○○○○○○○○○○○○○○○○○○○○○○○○○○○○○○○○○○○○○○○○○○○○○○○○○○○○○○○○○○○○○○○○○○○○○○○○○○○○○○○○○○○○○○○○○○○○○○○○○○○<

|        |                        |        |                      | パワーLED・アクセスLEDの挙動           |                    |                              |  |
|--------|------------------------|--------|----------------------|-----------------------------|--------------------|------------------------------|--|
|        |                        |        |                      | HDD 2<br>(赤色)               | <b>PWR</b><br>(青色) | HDD 1<br>(赤色)                |  |
|        |                        | P<br>C |                      | アクセス時: <b>点滅</b>            | 通電中                | アクセス時: <b>点滅</b>             |  |
|        | 接続                     |        |                      | 非アクセス時: <b>消灯</b>           | 点灯                 | 非アクセス時: <b>消灯</b>            |  |
| 本製品の   | <b>ディスクコピー</b> (38ページ) |        | 0~25<br>%            | <b>①1回点滅</b> <sup>*1)</sup> | 点灯                 | ① <b>2回点滅</b> <sup>*1)</sup> |  |
|        |                        | 正常進行時  | 25<br>~<br>50<br>%   | <b>@1回点滅</b> <sup>*2)</sup> |                    | ② <b>1回点滅</b> <sup>*2)</sup> |  |
|        |                        |        | 50<br>\$<br>100<br>% | 点滅                          |                    | 点灯                           |  |
| 動<br>作 |                        | -      | ⊑<br>₱               |                             | -E-17              |                              |  |
|        |                        | 子白田    | 老巨寺                  | 消灯                          | 川川                 | 消灯                           |  |
|        |                        | 5<br>1 | 記了寺                  | 点灯                          | 点灯                 | 点灯                           |  |
|        | 電源連動                   |        |                      | HDDスピンダウン<br>↓<br><b>消灯</b> | 点灯                 | HDDスピンダウン<br>↓<br><b>消灯</b>  |  |

## パワーLED・アクセスLED挙動早見表

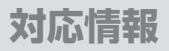

### 対応HDD/SSD

#### ※本製品にHDD/SSDは含まれておりません。

#### [HDD]

#### ■2.5または3.5インチのSATA HDD

[SATA I(1.5Gbps) / II(3.0Gbps) / 3.0(6Gbps)]

※本製品はSATA HDD専用です。PATA(IDE)HDDは接続できません。
※14TBまでのHDDで動作確認を行っております(2019年4月現在)。
対応HDDの最新情報はサポートセンターにお問い合わせください。
※SAS(Serial Attached SCSI)HDDは使用できません。
※出し入れの際、HDDに微知な傷がつく場合があります。

あらかじめご了承のうえ、ご使用いただきますようお願いいたします。

#### [SSD]

#### ■MLC/TLCタイプの2.5インチSATA SSD [SATA I(1.5Gbps) / II(3.0Gbps) / 3.0(6Gbps)]

※1.8インチ、ZIFコネクタ、MicroSATAコネクタ、PCIe接続、M.2、3.3V、12V駆動および 特殊形状のSSDは接続できません。

また、SLCタイプのSSDにつきましては動作保証対象外とさせていただきます。

#### 対応OS (2019年4月現在)

#### (Windows)

#### Windows 10 / Windows 8.1 / Windows 7

※Windows RT、Starter Edition、Embedded、Enterprise、mobileは動作対象外となります。
※Windows Updateにて最新の状態(Service Pack含む)にしてご使用ください。

最新ではない環境での動作はサポート対象外となります。

#### [Mac]

MacOS 10.14.4 / 10.13.6 / 10.12.6 / 10.11.6 / 10.10.5 / 10.9.5

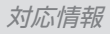

### 対応機種

※UASPでの動作には、UASP対応USBホストインターフェイスと

Windows 8.1以降またはMac OS 10.8以降のOSが必要となります。

#### [Windows]

■USB3.0インターフェイスポートを搭載したWindows PC(USB3.0モード動作時) ■USB2.0インターフェイスポートを搭載したWindows PC(USB2.0モード動作時) ■CPUクロック 2GHz/メインメモリ1GB以上推奨

※intelチップセット搭載モデル推奨。

### 動作確認済みUSB3.0ホストコントローラ

- Intel Z170チップセット内蔵USB3.0ホストコントローラ
- Intel H87チップセット内蔵USB3.0ホストコントローラ
- Intel Z77チップセット内蔵USB3.0ホストコントローラ
- ETron EJ168 USB3.0ホストコントローラ
- FrescoLogic FL1100 USB3.0ホストコントローラ
- Asmedia ASM1042 USB3.0ホストコントローラ
- RENESAS(NEC)µPD72020x USB3.0ホストコントローラ
- VLI VL800 USB3.0ホストコントローラ

※各ホストコントローラのドライバは最新のものをご使用ください。

#### (Mac)

#### ■USB3.0インターフェイスポートを搭載したIntel Mac ■USB2.0インターフェイスポートを搭載したIntel Mac

※USB3.0での動作はUSB3.0インターフェイスが標準搭載されているモデルのみで動作を 保証します。

USB3.0インターフェイスカード経由での動作は保証対象外となります。

## 使用上のお願い

#### ※製品の性質上、すべての環境、組み合わせでの動作を保証する ものではありません。

#### 本製品からのOS起動に関して

本製品はOS起動には対応していません。

#### SATA HDD/SSDの取り扱いについて

●HDD/SSDの保護のために、未使用時は本製品からHDD/SSDを取り外して 保管してください。

●SATA HDD/SSDの接続コネクタには、メーカーの推奨するHDD/SSDの 着脱保証回数が設定されております。

この回数を超えるとHDD/SSDとしての品質を保証できませんので、着脱 する回数は必要最小限にてご使用ください。

●HDD/SSDの取り付け、取り外しを行う際にHDD/SSDに傷がつく場合が あります。

HDD/SSDに傷がついたり、貼付してあるラベルやシールがはがれた場合、 HDD/SSDメーカーの保証が受けられなくなる場合があります。

HDD/SSDの出し入れはゆっくりと静かに行い、必要以上に傷がつかない ように慎重にお取扱いください。

## MEMO

## HDD/SSDの取り付け方法

### HDD/SSD接続の前に

■HDD/SSD接続の際には、静電気に十分注意してください!!

人体に滞留した静電気が精密機器を故障させる原因になることがあります。
 作業の前に、金属のフレームなどに触れて放電するか、静電気防止バンドなどをお使いください。

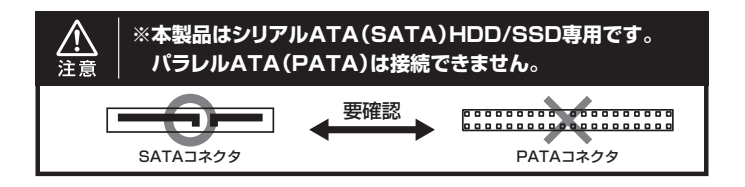

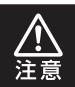

すでにデータの入っているHDD/SSDを接続する場合は、接続時の 不測の事態に備えてデータのバックアップを必ず行ってください。

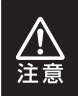

取り付け、取り外しの際、HDD/SSD差し込みロカバー上部にHDD/ SSDのこすれによるキズが付くことがあります。 あらかじめご了承ください。

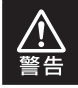

本製品のケースや基板、HDD/SSDの基板面、コネクタ等で手を切ら ないよう、十分ご注意ください。 ■接続および電源投入の順序にご注意ください!!

- •本製品はまずHDD/SSDを接続後、電源を投入して認識する仕様となっております。
- 本製品のみの接続、または電源投入後の抜き差し(ホットスワップ)には対応しておりません。
- ※上記のような接続および電源投入を行うと、データの破損や本製品または接続したHDD/ SSDの故障をまねく可能性がございます。

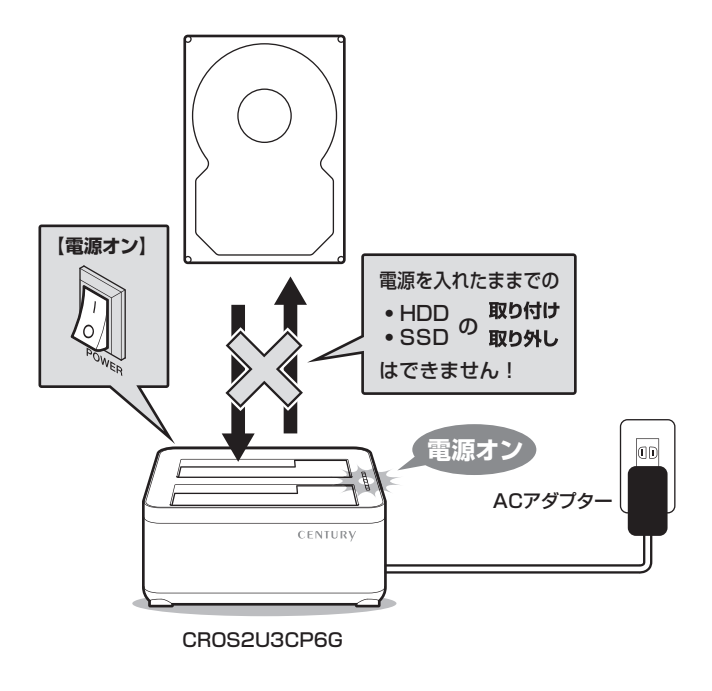

## HDD/SSDの取り付け方法

### 3.5" HDDの取り付け方法

1 HDDのコネクタ部分を下側にし、垂直に立てた状態でHDD/SSD差し 込み口にゆっくり差し込みます。

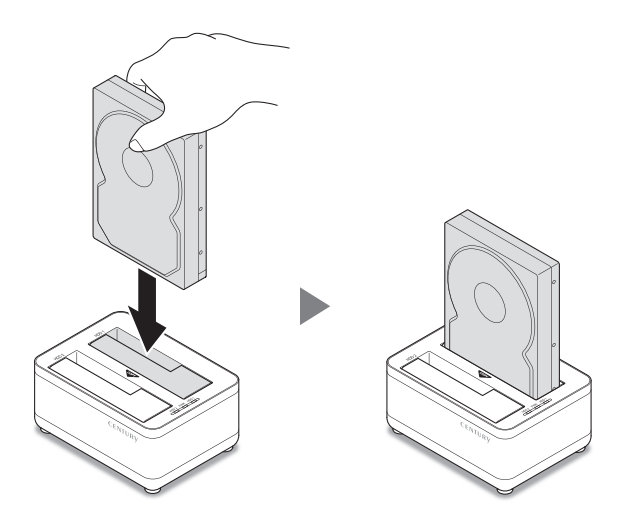

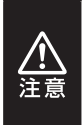

HDD/SSDを取り付ける際には、必ずHDD/SSDに手を添えて行って ください。 手を添えずに取り付けを行うと、HDD/SSDのコネクタを破損する おそれがあります。

## 2.5" HDD/SSDの取り付け方法

1 HDD/SSDのコネクタ部分を下側にし、垂直に立てた状態でHDD/SSD 差し込み口にゆっくり差し込みます。

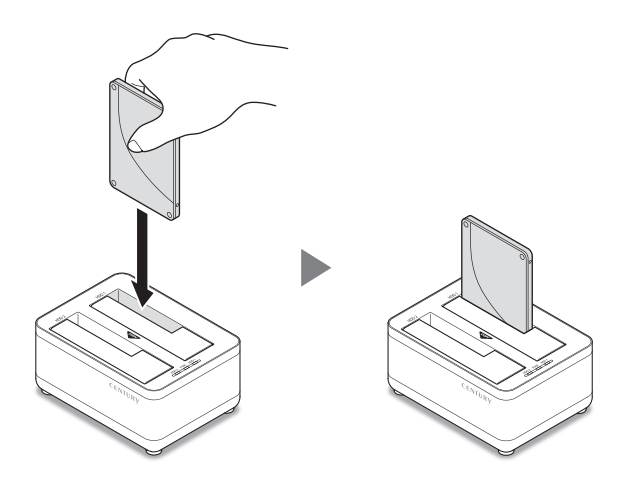

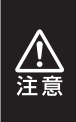

HDD/SSDを取り付ける際には、必ずHDD/SSDに手を添えて行って ください。 手を添えずに取り付けを行うと、HDD/SSDのコネクタを破損する おそれがあります。

## HDD/SSDの取り外し方法

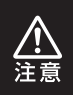

本製品はSATA HDD/SSDのホットスワップには対応しておりません。 HDD/SSDを取り外す際は、必ず電源をオフにしてから行うようにして ください。

1

本製品を押さえながら、HDD/SSDをつかみます。(イラストはHDD)

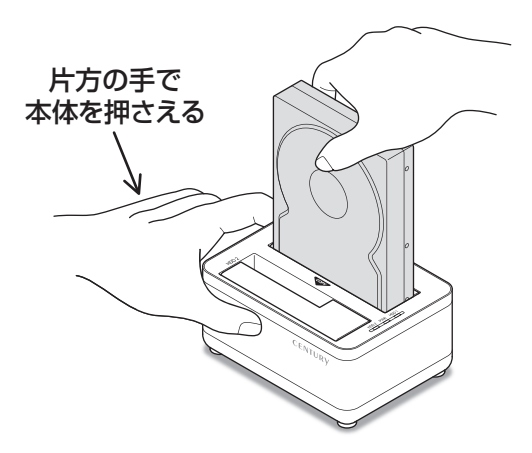

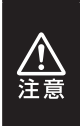

HDD/SSDを取り外す際には、必ずHDD/SSDに手を添えて行って ください。 手を添えずに取り外しを行うと、HDD/SSDのコネクタを破損する おそれがあります。

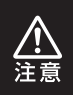

本製品はSATA HDD/SSDのホットスワップには対応しておりません。 HDD/SSDを取り外す際は、必ず電源をオフにしてから行うようにして ください。

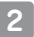

そのままゆっくりと垂直にHDD/SSDを取り外します。

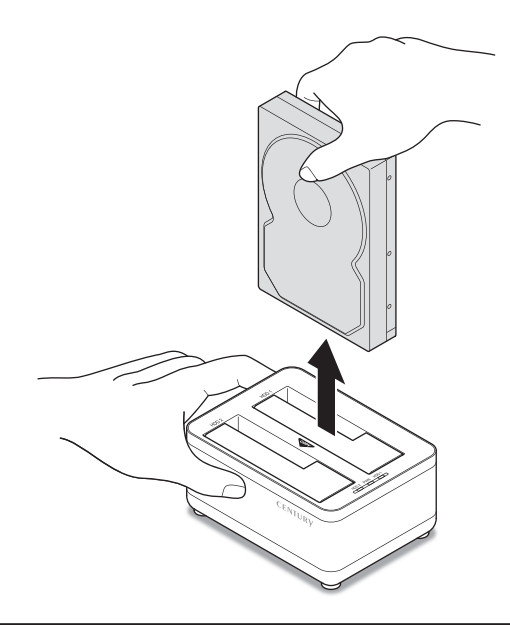

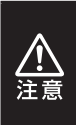

HDD/SSDを取り外す際には、必ずHDD/SSDに手を添えて行って ください。

手を添えずに取り外しを行うと、HDD/SSDのコネクタを破損する おそれがあります。

## PCとの接続方法

本製品を専用ACアダプターとお使いのPCに接続すれば、使用の準備は完了です。

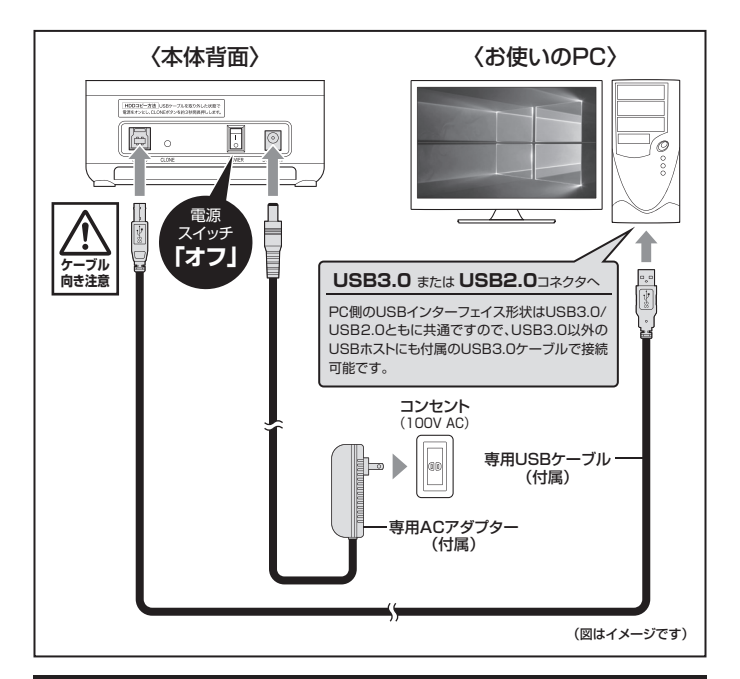

#### ※PCと接続後、27ページ【電源の投入方法】をご確認のうえ、電源の投入を 行ってください。

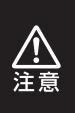

●接続は必ず電源スイッチが「オフ」の状態で行ってください。
 電源がオンの状態で接続を行うと、HDDが破損するおそれがあります。
 ●接続後、定期的に各コネクタが外れかかっていないかや、ケーブルに
 異常がないかを確認してください。

## 電源の投入方法

#### 本体背面の電源スイッチはシーソー式で、【】】側(上側)に倒すと電源オン、 【〇】(下側)に倒すと電源オフになります。

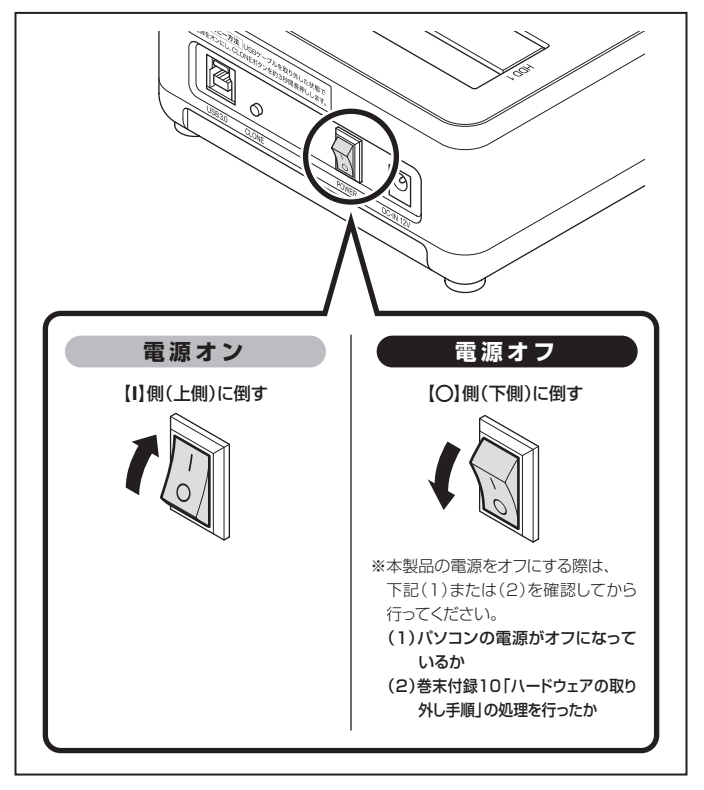

※電源オフ→電源オンを行うときは、電源をオフにしたあと5秒程度待ってから電源 をオンにしてください。

## 電源連動機能(省エネモード)について

本製品は、接続したPCの電源オフに連動してHDDの回転を自動で停止、節電する 「電源連動機能」を搭載しています。

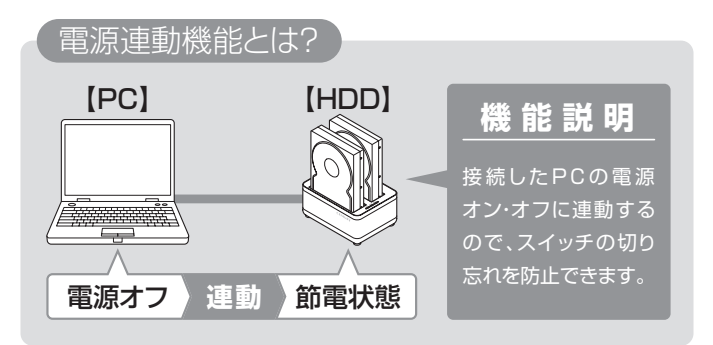

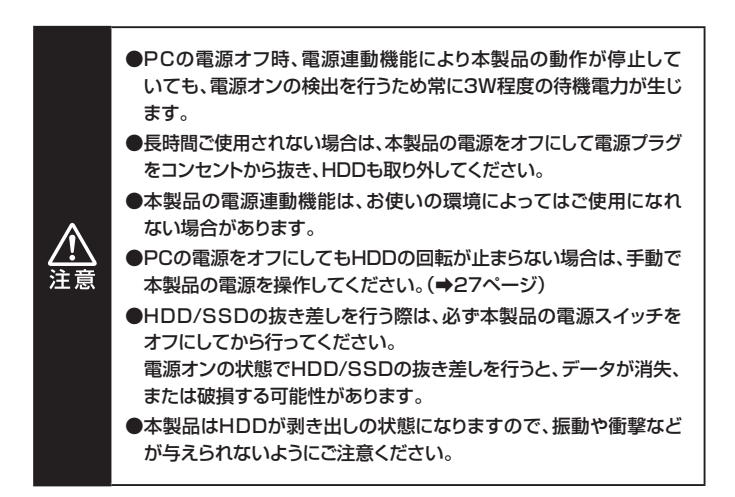

本製品の電源連動機能は次のとおりです。

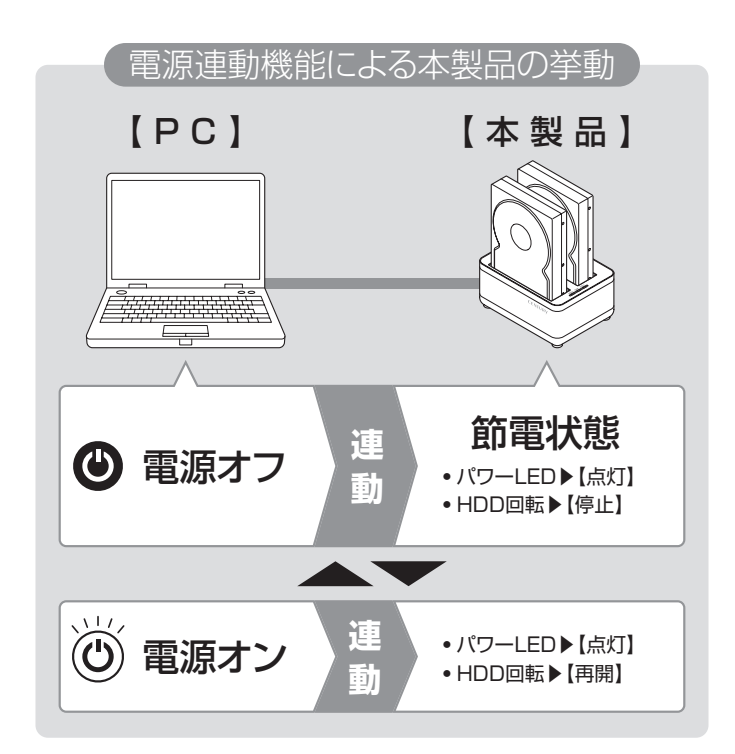

### ディスクコピー機能の特長

●本製品はPCと接続せず、単体でディスクのコピーができる機能が搭載されています。

●セクタ単位のコピーなので、コピーするHDDのOSやフォーマット形式等を 問わずディスクを丸ごとバックアップすることが可能です。

 また、ファイルシステムも含めてコピーされるので、コピー先のディスクを フォーマットする必要もありません。

## 注意! | ~ディスクコピーの前に①~

ディスクコピーを行う際、ディスクの接続場所や操作を誤ると、大事なデータが すべて消失してしまうおそれがありますので、必ず次の内容をご確認のうえ、 本説明書の手順通りに操作を行ってください。

#### ■コピー元とコピー先の接続位置に注意

 コピー元とコピー先の接続位置を間違えると、コピー元のデータがすべて 消えてしまう場合がありますので、接続位置は十分にご注意ください。

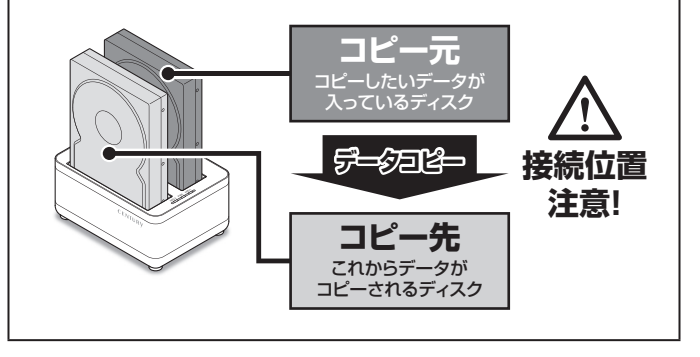

## 注意! | ~ディスクコピーの前に②~

#### ■コピー元とコピー先の容量に注意

コピーをする際は、コピー先のディスクがコピー元のディスクと同容量、または容量の大きなものであることを確認してください。
 コピー元より小さな容量のディスクには、データ容量に関わらずコピーできません。

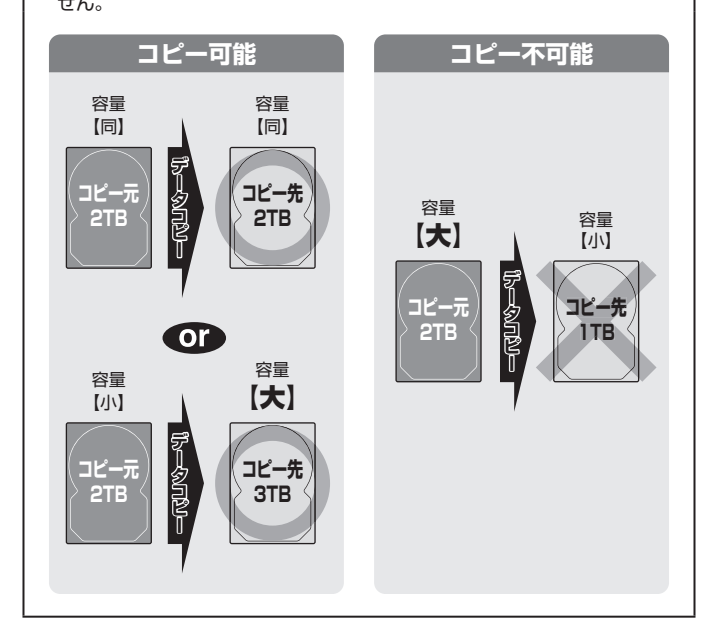

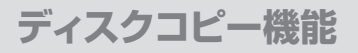

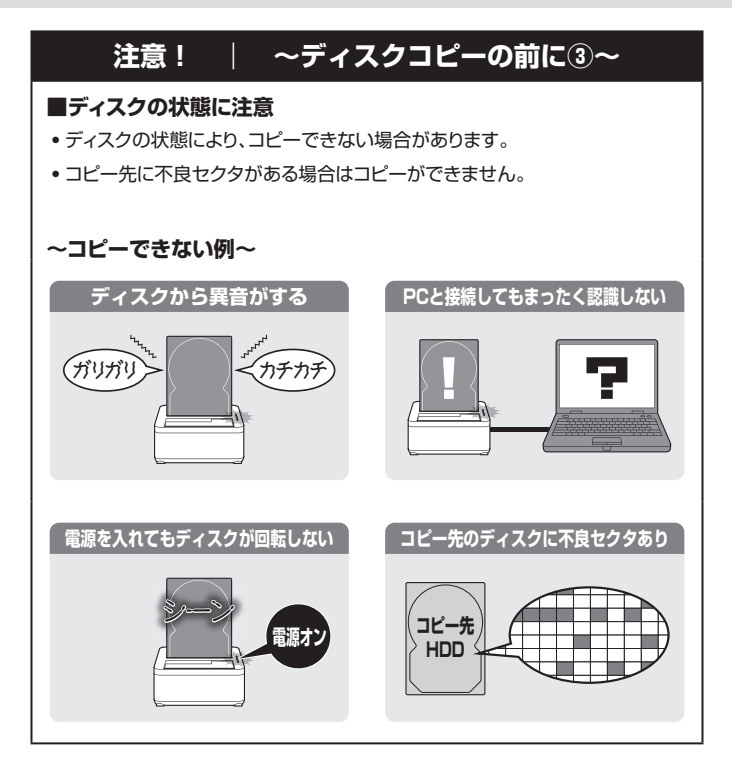

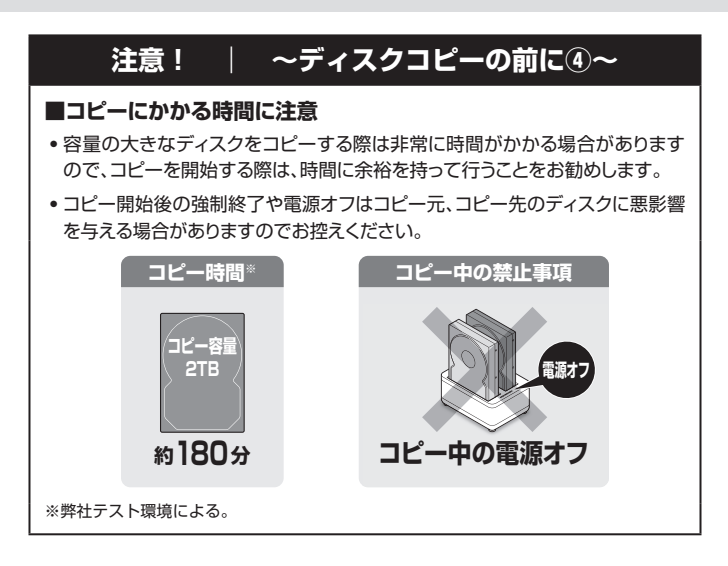

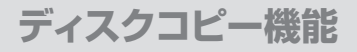

## ディスクコピーの手順

1

本製品と専用ACアダプターを接続します。 USBケーブルがPCと接続されている場合は取り外してください。

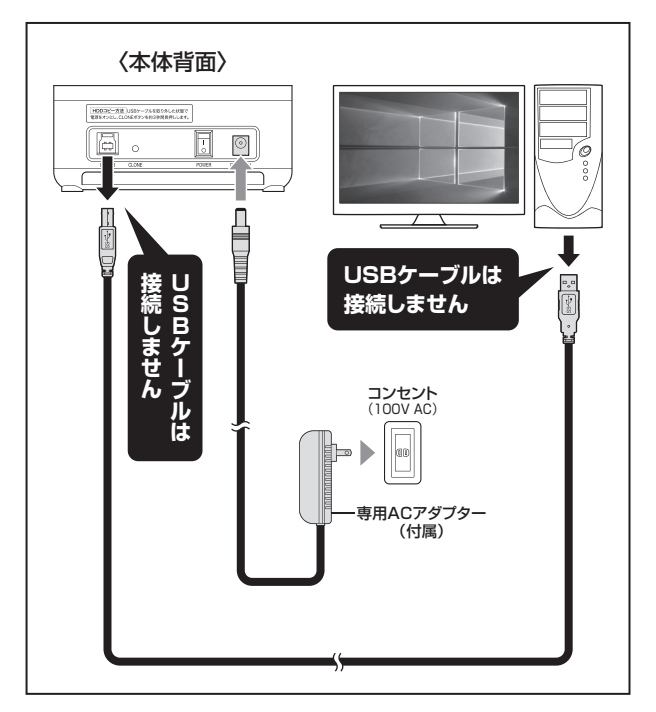

ディスクコピー機能

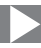

電源がオフになっていることを確認したうえで、
 ①HDD 1スロットにコピー元のHDD/SSDを接続し、
 ②HDD 2スロットにコピー先のHDD/SSDを接続します。

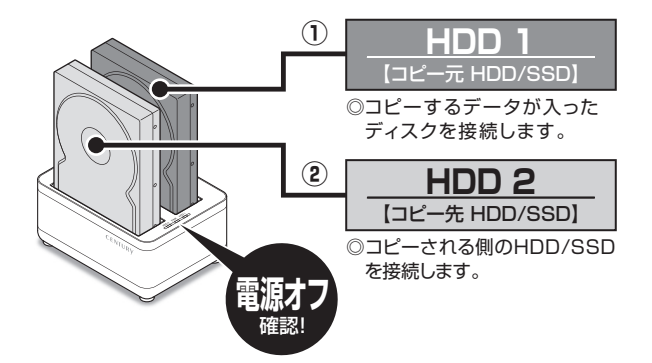

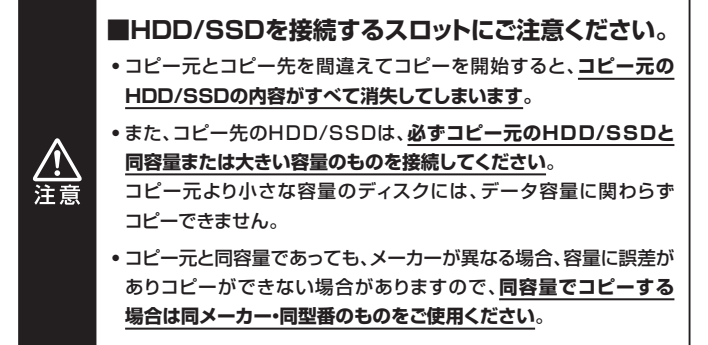

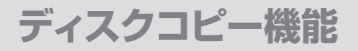

### ディスクコピーの手順(つづき)

①本製品の電源スイッチをオンにします。 3 ②電源オン後、HDDの回転が安定するまで15~20秒待ちます。 ※電源オン後、40秒前後経過するとHDDの回転が止まりますが、次ページ ■ のコピー開始操作を行うと再びHDDが回転し、コピーが開始され ます。

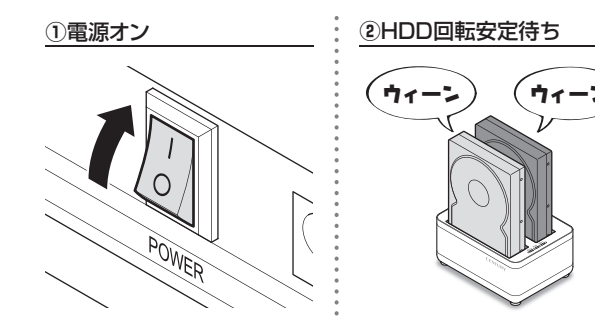
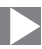

4 ①CLONEボタンを約3秒間長押しします。
 ④HDD 1、HDD 2のアクセスLEDが約3秒間点滅するので、
 その間にCLONEボタンを1回押します。
 3秒以上過ぎると点滅が消えますので、①からやり直してください。

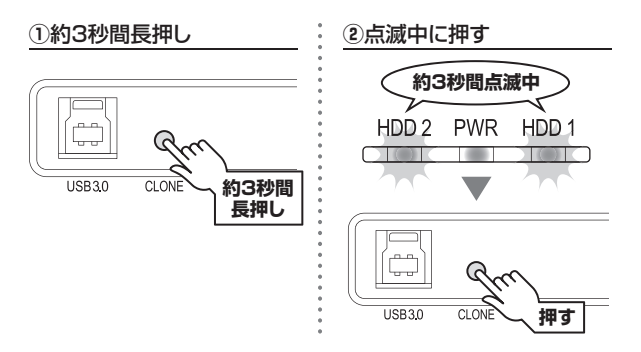

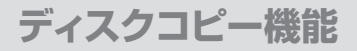

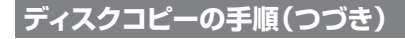

5 ディスクコピーが開始されます。

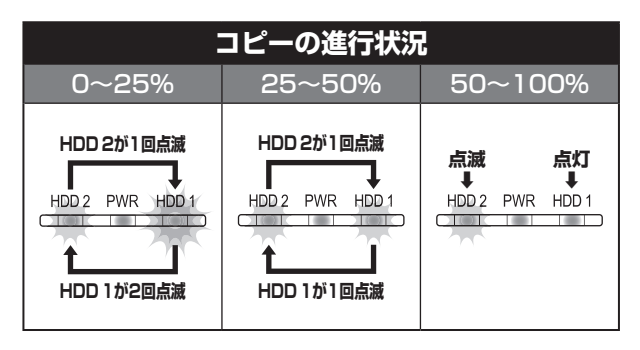

コピーが正常に終了すると、

①HDD 1、HDD 2のアクセスLEDが点灯しますので、 ②電源をオフにします。

①HDD 1/HDD 2のアクセスLED点灯 ②電源オフ

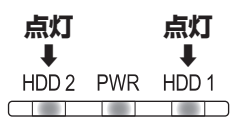

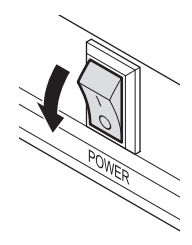

ディスクコピー機能

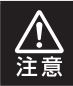

コピー中に電源をオフにしないでください。 HDD/SSDの内容が破損するおそれがあります。

●コピーにかかる時間はHDD/SSDにより異なります。

【参考】 弊社テスト環境にて2TB HDDのコピーが約180分

# ディスクコピー時のトラブルシューティング

| ディスクコピー前                                   |                              |                                           |                                         |  |  |  |
|--------------------------------------------|------------------------------|-------------------------------------------|-----------------------------------------|--|--|--|
| トラブル内容                                     | パワーLED・アクセスLED               | トラブル原因                                    | 対処方法                                    |  |  |  |
| CLONEボタンを<br>約3秒間長押し<br>してもコピーが<br>開始できない。 | 異常のある方が点灯<br>HDD 2 PWR HDD 1 | どちらかのディスク<br>に異常がある。                      | 異常のあるディスク<br>を交換する。                     |  |  |  |
|                                            | HDD 2 PWR HDD 1              | コピー先のディスク<br>容量がコピー元の<br>ディスク容量より<br>少ない。 | コピー先をディスク<br>容量の大きいもの<br>に交換してくだ<br>さい。 |  |  |  |

| ディスクコピー中        |                                                              |                                                      |                                                 |  |  |  |
|-----------------|--------------------------------------------------------------|------------------------------------------------------|-------------------------------------------------|--|--|--|
| トラブル内容          | パワーLED・アクセスLED                                               | トラブル原因                                               | 対処方法                                            |  |  |  |
| コピーが途中で<br>止まる。 | 異常のある方が点灯<br>HDD 2 PWR HDD 1<br>または<br>消灯<br>HDD 2 PWR HDD 1 | コピー元または<br>コピー先に不良<br>セクタ等があると、<br>コピーが途中で<br>止まります。 | ディスクチェック<br>ソフト等でコピー先<br>のディスクチェック<br>を行ってください。 |  |  |  |

# ディスクコピーを途中で中止する場合

## 1 アクセスLEDがHDD 1、HDD 2ともに点灯状態になるまでCLONEボタン を押下し続けます。

※HDDに異常があってコピーが途中で止まっているような場合、CLONEボタンを押下 しても点灯状態が変わらない場合があります。 この場合は電源スイッチをオフにしてください。

- 2 電源スイッチをオフにします。
- HDDを取り外します。

# トラブルシューティング

主なトラブルの対処方法を説明いたします。

「故障かな?」と思われましたら、以下をお読みのうえ、記載されている対処方法を お試しください。

#### ■認識されない

以下をお試しください。

- HDD/SSDが正常に差し込まれているか確認する。
- 接続ケーブルを確認する。
- PCによっては接続したままOSを起動すると認識しないものがあるため、 USBコネクタを接続しなおしてみる。

### ■パワーLED・アクセスLEDが点灯しても、HDDが回転している音がしない

配線が正しく接続されているかご確認ください。 また、付属のケーブル以外を接続されると、故障や事故の原因となります ので、必ず付属のケーブルをご使用ください。

### ■スリープ、スタンバイ、休止状態から復帰するとフリーズする、アクセスでき ない

本製品はWindows、Macともに、スリープ、スタンバイ、休止状態に対応して おりません。

スリープ、スタンバイする前に取り外しを行ってください。

### ■HDDにアクセスしていないのにパワーLED・アクセスLEDが点滅します。 故障ですか?

ウイルススキャンや各ソフトのアップデートチェック、インデックス作成等、OSのバックグラウンド処理で本製品のHDDにアクセスする場合があります。

トラブルシューティング

#### ■USB3.0接続時、接続してしばらく経つと認識されなくなってしまう

USB3.0インターフェイス側のドライババージョンが古いと発生する場合が あります。

ご使用のUSB3.0インターフェイスのドライバで、新しいドライバがリリース されていないかご確認ください。

### ■新しいHDDをセットしたが、マイコンピュータ内(Windows)、デスクトップ (Mac)にHDDのアイコンが表示されない

新しいHDDは接続後、領域の確保とフォーマットの作業が必要となります。 【領域の確保とフォーマット】または【Mac OSでの使用方法】をご参照のうえ、 初期化の作業を行ってください。

#### Windowsでお使いの場合

→巻末付録2【領域の確保とフォーマット】をご確認ください。

#### Macでお使いの場合

→巻末付録12【Mac OSでの使用方法(Mac OS 10.6~10.10まで)】 または、 巻末付録16【Mac OS 10.11以降でのフォーマット方法】 をご確認ください。

# トラブルシューティング

### ■30分以上経ってもHDDのフォーマットが完了しない(Windows)

HDDのフォーマット時、「クイックフォーマット」を選択せず通常のフォーマットを選択すると、フォーマットに時間がかかります。

フォーマットを短時間で完了させたい場合は「クイックフォーマット」を選択 してください。

詳しくは、巻末付録2【領域の確保とフォーマット】をご参照ください。

#### ■転送速度が遅い

USB1.1接続の場合バスの転送速度が遅いため、高速な転送は行えません。 おおよそ1MB/秒弱の転送速度となってしまいます。

#### ■本製品からOSが起動しない

OS起動はサポートしておりません。

#### ■ルーターのUSBポートや、TVのUSBポートに接続したが動作しない

サポート対象外となります。 サポート対象外の機器に関しては弊社で動作確認を行っておらず、ご使用に 関しては自己責任での範囲となります。 操作方法等はご案内できかねます。

### ■500GBのHDDを接続したのに、認識される容量が465GB程度になって しまう

計算方法の違いはないか、ご確認ください。 ほとんどすべてのハードディスクドライブメーカーは、公称容量を • 1MB = 1,000,000バイト で計算した値で示しています。 それに対し、パソコン上では、 • 1KB = 1024 バイト • 1MB = 1024 × 1024 = 1,048,576 バイト • 1GB = 1024 × 1024 × 1024 = 1,073,741,824 バイト と計算します。 たとえば500GBと表示されているドライブの場合、これを換算してみますと、 • 500,000,000 ÷ 1,073,741,824 = 約 465.66GB となり、35GB程度少なくなることがお分かりいただけると思います。 このような計算方法が(ハードディスクドライブメーカーでは)一般的となって おりますので、ご理解をお願いいたします。

# FAQ(よくある質問とその回答)

## 着脱可能回数は何回ですか?

本製品に装備されているコネクタの耐久性は約10,000回となって おります。 HDD/SSD側にもそれぞれ同様の耐久性が設定されておりますので、

詳しい着脱可能回数は、HDD/SSDの製造メーカーにお問い合わせ ください。

# Q

А

0

А

## 他の機器で使用していたデータの入ったHDDを入れて、 そのままデータにアクセスできますか?

基本的には使用可能ですが、以前ご使用いただいていた環境によっては ご使用になれない場合があります。 ご使用になれない場合は、フォーマットを行う必要があります。 不慮の事故によるデータの消失を避けるためにも、データが入った HDDを接続する場合は必ずバックアップをとってからの作業をお願い いたします。

# Q

## 30分以上経ってもHDDのフォーマットが完了しません (Windows)

A HDDのフォーマット時、「クイックフォーマット」を選択せず通常のフォーマットを選択すると、フォーマットに時間がかかります。 フォーマットを短時間で完了させたい場合は、「クイックフォーマット」を 選択してください。 詳しくは、巻末付録2【領域の確保とフォーマット】をご参照ください。

## **Q** Windows ServerやLinuxで動作しますか?

A サポート対象外となります。 サポート対象外のOSに関しては弊社で動作確認を行っておらず、ご使用 に関しては自己責任での範囲となります。 ドライバの提供や操作方法等はご案内できかねます。

## Q S.M.A.R.T情報が表示されない

А

S.M.A.R.Tを参照するソフトによって対応が大きく異なり、表示できるものとできないものがあるようです。 弊社では表示に対応しているツールの提供はございません。

# コピーモード時のFAQ

A

А

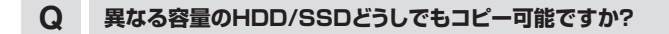

コピー先のHDD/SSDの容量が大きいのであれば可能です。 コピー先のHDD/SSDの容量が小さい場合はコピーができません。

## Q 大きなHDD/SSDにコピーをした場合、余った容量は使えま すか?

OSにより扱いが変わります。 例として、Windows 10/Windows 8.1/Windows 7の場合で あれば、ディスクの管理で余った領域に対してパーティションを追加 作成することで使用可能です。

## Q HDDからSSDなど、違うストレージへのコピーは可能ですか?

| А | 可能です。<br>ただし、容量の小さいHDD/SSDにはコピーできませんのでご注意<br>ください。 |
|---|----------------------------------------------------|
|---|----------------------------------------------------|

## Q PCに内蔵してあるHDD/SSDをコピー可能ですか?

本製品をHDD/SSDに接続する必要があるため、パソコンからHDD/ SSDを取り出して直接接続する必要がございます。

А

## Q コピーする前にコピー先HDD/SSDをフォーマットしておく 必要はありますか?

必要ありません。

コピー元HDD/SSDのファイルシステム、フォーマットで上書きされ ますので、コピー先HDD/SSDの内容はどのようなフォーマットを行って あっても消去されます。

## Q ライセンスのあるプログラムの入ったHDD/SSDをコピー 可能ですか?

HDDの固有情報を参照するような特殊なプログラムが存在しない限り、 コピーを行うことは可能です。 ただし、コピーを行ったあと、そのHDD/SSDを使用できるのかは、その プログラムのライセンスに依存する形になります。 詳しくは、プログラムのライセンス内容をご確認ください。

Q

А

А

## コピー元が1TBのHDDですがデータは30GBしか入って いません。240GBのSSDにコピーできますか?(大→小への コピー)

А

コピーできません。

します。

使用データのサイズに関わらず、コピー元のHDD/SSDの総容量と 同じ、または大きい容量のHDD/SSDが必要となります。 カタログ上では同じ容量のHDD/SSDでも、実際には容量にわずかな 差異があってコピーができない場合もありますので、確実にコピーを 行いたい場合は、容量の大きいHDD/SSDを用意しておくことをお勧め

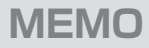

# 新しいHDDをお使いの場合は こちらをお読みください。

| ●領域の確保とフォーマット                      | 巻末付録2  |
|------------------------------------|--------|
| ●ハードウェアの取り外し手順・・・・・                | 巻末付録10 |
| ●Mac OSでの使用方法(Mac OS 10.6~10.10まで) | 巻末付録12 |
| ●Mac OS 10.11以降でのフォーマット方法          | 巻末付録16 |

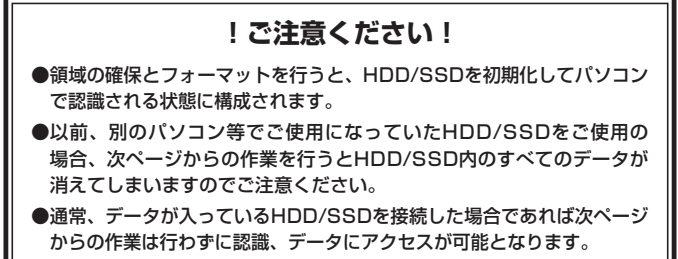

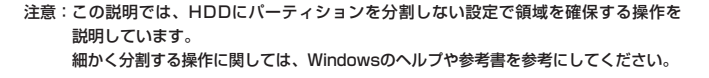

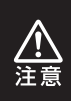

この手順どおりに処理を行うと、HDDのフォーマットを行ってHDD内に入って いるデータを消去します。 消したくないデータが入っている場合は、領域の確保とフォーマット処理は 行わないようにしてください。

●弊社WEBにてフォーマット方法の動画解説があります。ご参照ください。

|            | Windows 10でのフォーマット方法                                            |
|------------|-----------------------------------------------------------------|
|            | http://www.century.co.jp/support/faq/windows-<br>10-format.html |
| ল সংগদাল   | Windows 8.1でのフォーマット方法                                           |
|            | http://www.century.co.jp/support/faq/windows<br>8-format.html   |
| EI 6393 EI | Windows 7でのフォーマット方法                                             |
|            | http://www.century.co.jp/support/faq/windows<br>7-format.html   |

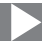

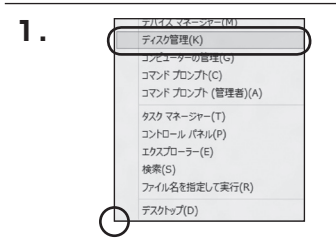

#### Windows 10/Windows 8.1

画面左下を**右クリック**し、「ディスク 管理」を開きます。 その後は手順、3にお進みください。

| 3.471.3D1 <c< th=""><th>・ 日振んがたん-ロイくこのプかす。</th><th><ul> <li>・・・・・・・・・・・・・・・・・・・・・・・・・・・・・・・・・・・・</li></ul></th><th>2</th></c<> | ・ 日振んがたん-ロイくこのプかす。        | <ul> <li>・・・・・・・・・・・・・・・・・・・・・・・・・・・・・・・・・・・・</li></ul> | 2 |
|----------------------------------------------------------------------------------------------------|---------------------------|---------------------------------------------------------|---|
| コンピューターの設定を調整します                                                                                                    |                           |                                                         |   |
| 思 RemoteApp とデスクトップ療法                                                                                                    | 🖏 Windows Anytime Upgrade | Windows CardSpace                                       |   |
| M Windows Defender                                                                                                    | I Windows Update          | Windows 77-1791-1                                       |   |
| ₱ アクション センター                                                                                                    | 登 インターネット オプション           | 品インデックスのオプション                                           |   |
|                                                                                                    | ◎ コンピューターの簡単操作センター        | 4 9958                                                  |   |
| 押システム                                                                                                    | 1 タスクバーと[スタート] メニュー       | 際 ディスプレイ                                                |   |
| 前 デスクトップ ガジェット                                                                                                    | 通 ワバイス マネーシャー             | 扇 デバイスとプリンター                                            |   |
| 「「「トラブルシューティング」                                                                                                    | 壁 ネットワークと共有センター           | a wood                                                  |   |
| 後 パックアップと成元                                                                                                    | ■ パフォーマンスの情報とジール          | 習 フォルター オプション                                           |   |
| 国 フォント                                                                                                    | 「「プログラムと後続                | ・ネホームウループ                                               |   |
| @ 702                                                                                                    | 親 ユーザー アカウント              | 間の里センサーとその色のセンサー                                        |   |
| 8 BAILER                                                                                                    | Ø 154                     | (注意電力ール)                                                |   |
| ● 目立のプログラム                                                                                                    | 10 G. LE 2                | 目 商助信用マネージャー                                            |   |

#### Windows 7

【スタート】→【コントロールパネル】→ 【表示方法:小さいアイコン\*】→【管理 ツール】を開きます。

※コントロールパネルを開いても【小さいアイ コン】または、【クラシック表示】にしないと 管理ツールが表示されませんのでご注意くだ さい。

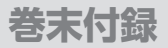

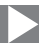

| 2. 2740 NED 500 2-                                                                                                    | ・ 管理ジール<br>-ん(T) へんプ(H)                                                                                                    | • 49 (RR                                                                                                    |                                                                                                    | p<br>P |
|----------------------------------------------------------------------------------------------------|----------------------------------------------------------------------------------------------------|----------------------------------------------------------------------------------------------------|----------------------------------------------------------------------------------------------------|--------|
| SE = 10 88 + 20 80 €                                                                                                    | \$ #840                                                                                                    | -                                                                                                    | _                                                                                                    | w      |
| <ul> <li>部に入りいうや</li> <li>第日335h</li> <li>第日35h</li> <li>第日35h</li> <li>第150年</li> <li>第151年</li> <li>第151年</li></ul> | <ul> <li>○余</li> <li>○素 GCS 4 C52x-9</li> <li>○素 GCS 4 C52x-9</li> <li>○素 C22x5x-9</li> <li>○素 C22x5x-9</li> <li>○書 C42x5x5x-9</li> <li>○⇒ C42x5x5x-9</li> <li>○⇒ C42x5x5x-9</li> <li>○⇒ C42x5x5x-9</li> <li>○⇒ C42x5x5x5x-9</li> <li>○⇒ C42x5x5x5x5x5x5x5x5x5x5x5x5x5x5x5x5x5x5x5</li></ul> | PenGae     2004/11/02 21:54     2004/11/02 21:54     2004/11/02 21:54     2004/11/02 21:53     2004/11/02 21:53     2004/11/02 21:53     2004/11/02 21:53     2004/11/02 21:53 | 機構<br>ショートカット<br>ショートカット<br>ショートカット<br>ショートカット<br>ショートカット<br>ショートカット<br>ショートカット<br>ショートカット<br>ショートカット<br>ショートカット | 91%    |

#### 【管理ツール】の中の【コンピュータの 管理】を開きます。

※このとき【ユーザーアカウント制御】ウイン ドクが表示されます。 【読行】をクリックしてください。 続行できない場合はユーザーに管理者として の権限がありません。 システムの管理者にご相談ください。

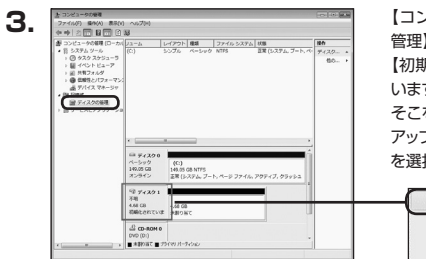

【コンピュータの管理】の【ディスクの 管理】を選択すると、接続したディスクが 【初期化されていません】と表示されて います。

そこを右クリックして表示されるポップ アップメニューから【ディスクの初期化】 を選択します。

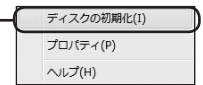

| ディン  | スクの初期化                                                                                                    |
|------|----------------------------------------------------------------------------------------------------|
| 論時   | ディスク マネージャがアクセスできるようにするにはディスクを初期別とする必要があります。                                                                                |
| ディ   | 1.5の邊根(S)                                                                                                    |
| 2    | Fi201                                                                                                    |
| 灌打   | したディスクに次のパーティション スタイルを使用する                                                                                                  |
| 0    | MBR (マスタ ブート レコード)(M)                                                                                                    |
| 0    | GFT (GOID) //='FY9B/ F='//6AG)                                                                                              |
| 諸及いる | に以前のパージョンの Windows では、GPT パーティション スタイルが認識されません。<br>パリは、容量が了 118 右線式をディスク、または Itanium ベースのコンピュータで使用され<br>ディスクで使用することをお勧めします。 |
|      | (OK) キャンセル                                                                                                    |

【ディスクの初期化】ウインドウが表示 されます。

先ほど選択したディスクで間違いないか を確認して【OK】をクリックします。

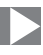

| 5.<br>□ ティ:               | (91                   |    |
|---------------------------|-----------------------|----|
| ベーシック<br>4.68 GB<br>オンライ: | 7<br>4.68 GB<br>未割り当て |    |
| CD-F                      | ом о                  |    |
| (                         | 新しいシンプル ボリューム(N)      |    |
|                           | 新しいストライプ ポリューム(       | N) |
|                           | プロパティ(P)              |    |
|                           | へレプ(H)                |    |

【ディスクの初期化】が完了するとディ スクの状態が【オンライン】に変わり ます。

この状態ではまだ使用できません ので、ボリュームを作成してフォーマット する必要があります。

ディスク名の表示の右側の、容量が 表示されているところを【右クリック】 すると、ポップアップメニューが表示 されますので【新しいシンプルボリュー ム】を選択します。

【新しいシンプルボリュームウィザード】 が表示されます。 設定する箇所はありませんので【次へ】 をクリックします。

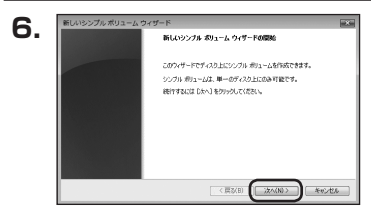

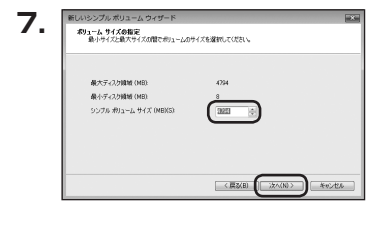

【ボリュームサイズの指定】が表示され ます。

MB(メガバイト)単位でボリューム サイズを指定します。

ここで指定したサイズがパーティション サイズとなりますので、任意の数値を 指定してください。

特に指定しなければ最大容量で設定 されます。

設定したら【次へ】をクリックします。

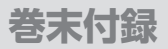

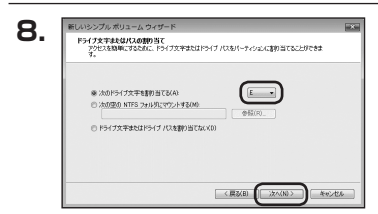

【ドライブ文字またはパスの割り当て】 ウインドウが表示されます。

ドライブ文字はマイコンピュータやエクス プローラで割り当てられるドライブの アルファベットです。

通常、Cが起動ドライブで以降アルファ ベット順に割り当てられます。

特に指定がなければ空いている割り当て 番号のいちばん若いアルファベットが 割り当てられます。

【次の空のNTFSフォルダにマウント する】と【ドライブ文字またはドライブ パスを割り当てない】は通常使いません ので選択しないでください。

こちらの機能を選択する場合は、 Windowsの説明書、ヘルプ、参考書籍 等をご参照ください。

| パーティションのフォーマット<br>このパーティションのデータを結めするには、最初    | にパーティションをフォーマットすると裏があります。     |
|----------------------------------------------|-------------------------------|
| この用リュームをフォーマットするかどうがを選択り<br>くされら             | してくさだい。フォーマットする場合は、使用する設定を運用し |
| ② このポリュームをフォーマットしない(D)                       |                               |
| ●この例1~ムを次の設定でフォーマッド                          | 42(0)                         |
| 7947.8 (P.2.94)(F)                           | NTFS *                        |
| アロケーション ユニット サイズ(A):                         | <b>双定语</b> *                  |
| #91-4.5 <a(v)< td=""><td>1912-1</td></a(v)<> | 1912-1                        |
| こうくっり フォーマットする(り)                            |                               |
| Renard of America (AMERICA) Sectors          | (1987/F)                      |

【パーティションのフォーマット】ウインドウ が表示されます。

- ファイルシステム
   NTFSを選択します。他のファイルシステムは使用しないでください。
- アロケーションユニットサイズ
   パーティションのアロケーションユニットサイズを指定します。
   特に使用するアプリケーション等の指定がない限り、既定値を選択します。
- ボリュームラベル
   マイコンピュータ等から表示されるボリュームラベルを設定します。
- クイックフォーマットする
   このチェックボックスを有効にすると、フォーマットする際にクイックフォーマット でフォーマットを行います。
   通常のフォーマットと違い、ディスクの全領域をベリファイしませんので、時間が かからない替わりに、不良セクタ等の代替も行われません。
   お使いのディスクの状態に合わせて選択してください。
- ファイルとフォルダの圧縮を有効にする
   このチェックボックスを有効にすると、ファイルとフォルダの圧縮が有効になります。

通常よりも大きな容量を使用できるようになりますが、パフォーマンスの面では 圧縮されていない状態よりも劣ります。

一部のアプリケーションではこの設定が推奨されていないこともありますのでご注意 ください。

設定が終わりましたら、【次へ】をクリックします。

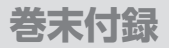

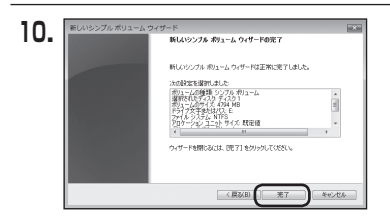

【新しいシンプルボリュームウィザードの 完了】ウインドウが表示されます。

テキストボックスの設定を確認して 【完了】をクリックするとフォーマットが 開始されます。

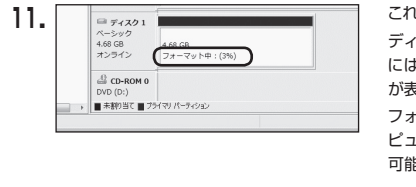

場所が利用できません

OK

E:¥ にアクセスできません。

アクセスが把否されました。

これでフォーマットの作業は完了です。 ディスクの管理の容量表示ウインドウ には、フォーマット完了までの進行状況 が表示されます。 フォーマットが完了すると、マイコン

フォーマットが売」すると、マイコン ピュータにディスクが表示され、使用 可能になります。

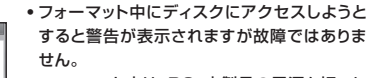

 フォーマット中は、PC、本製品の電源を切った り、ケーブルを取り外したり、Windowsを終了 しないでください。故障の原因となります。

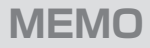

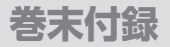

# ハードウェアの取り外し手順

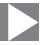

本製品はUSB接続時、PC起動中にハードウェアの取り外しが可能です。

※製品の中に組み込んだHDD/SSDを取り外す際は、ハードウェアの取り外し処理をした うえで、必ず製品の電源をオフにしてから行ってください。

※画面は Windows 8.1のものになります。他のOSでは画面が異なりますが、操作方法は同一 となります。

「コンピュータ」等で取り外しを行うデバイスのドライブレターを確認します。
 例:ドライブ(F:)を取り外す場合

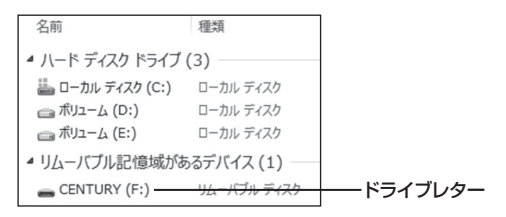

2. タスクトレイの「ハードウェアの安全な取り外し」アイコンをクリックします。

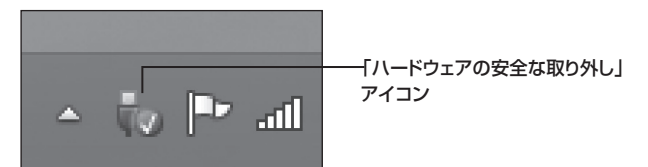

ハードウェアの取り外し手順

3. 手順1で確認したドライブレターのドライブをクリックします。

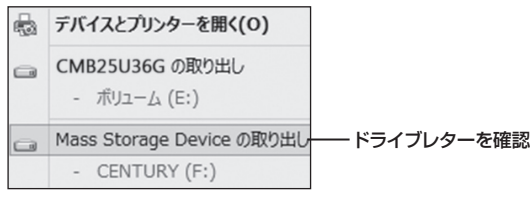

※装置の名称は、お買い上げの製品に よって異なります。

**4.** 取り外し完了のメッセージが表示されたことを確認し、PCまたは本製品 からケーブルを取り外してください。

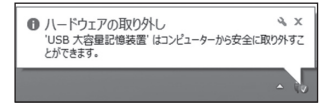

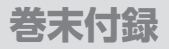

# Mac OSでの使用方法(Mac OS 10.6~10.10まで)

### 本項では、Mac OSに新しいHDDを接続した際のフォーマット方法を説明 します。

※Mac OS 10.11以降でフォーマットを行う場合は、巻末付録16【Mac OS 10.11以降 でのフォーマット方法】をご参照ください。

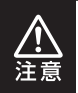

安全なフォーマットのために、すでに接続して使用しているHDD/SSDがある 場合はあらかじめ取り外しを行い、新しいHDD/SSDのみを接続してくだ さい。

●弊社WEBにてフォーマット方法の動画解説があります。ご参照ください。

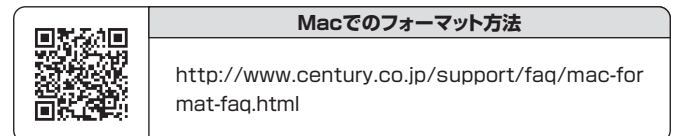

# Mac OSでの使用方法(Mac OS 10.6~10.10まで)

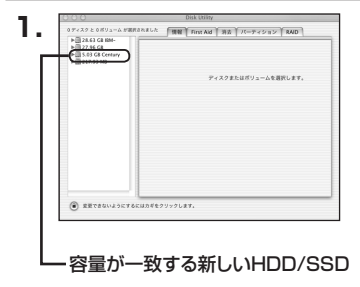

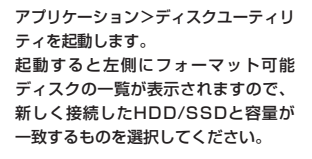

※他のHDD/SSDが表示されている 場合はディスクユーティリティを 一旦終了し、取り外し処理を行って からもう一度ディスクユーティリ ティを起動してください。

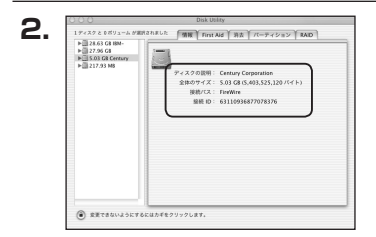

接続されているディスクの情報が表示 されます。

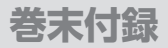

# | Mac OSでの使用方法(Mac OS 10.6~10.10まで)(つづき) 🕨

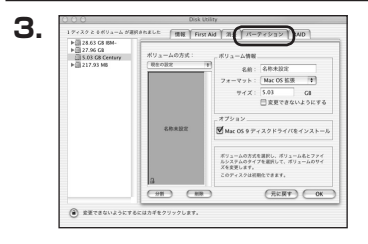

上の「パーティション」タブをクリック します。 パーティション設定を変更できます。

 ボリューム情報:ボリューム情報は「ボリューム方式」で選択されたボリューム情報を 変更します。
 「ボリュームの方式」で別のパーティションを選択すると、パーティ ションごとに設定を変更することが可能です。

- 名前:作成するボリューム名を変更できます。
   変更しないと「名称未設定」という名前が付けられます。
- フォーマット:作成するボリュームのフォーマットを選択します。
   Mac OS標準、Mac OS拡張、UNIXファイルシステム、空き容量 が作成できます。
   通常は Mac OS標準か Mac OS拡張を選択してください。
- サ イ ズ:作成するボリュームのサイズを変更できます。
- •オ ブ シ ョ ン: Mac OS 9ディスクドライバをインストールチェックをすると、Mac OS 9で動作するドライバをインストールします。
- 分割:選択されているボリュームを同じ容量で分割します。
- 削 除:選択されているボリュームを削除します。
- 元 に 戻 す: 直前の変更を元に戻します。

Mac OSでの使用方法(Mac OS 10.6~10.10まで)

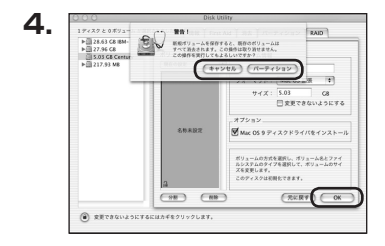

すべて決定したら右下の「OK」をクリック します。 警告が表示されます。

作成する場合は「パーティション」を、 キャンセルする場合は「キャンセル」を クリックします。

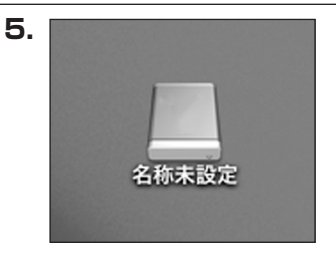

フォーマットが完了すると、デスクトップ にHDDアイコンが表示されます。

取り外しをする場合は、このアイコンを Dockの中のごみ箱にドロップします。

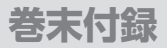

# Mac OS 10.11以降でのフォーマット方法

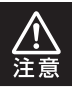

安全なフォーマットのために、すでに接続して使用しているHDDがある場合は、 あらかじめ取り外しを行い、新しいHDDのみを接続してください。

●弊社WEBにてフォーマット方法の動画解説があります。ご参照ください。

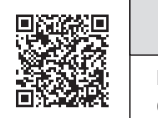

Macでのフォーマット方法 (OS X El Capitan以降[MacOS 10.11~])

http://www.century.co.jp/support/faq/mac-osxel-capitan-format.html

## Mac OS 10.11以降でのフォーマット方法

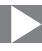

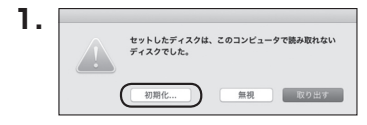

フォーマットされていないディスクを 接続すると、メッセージが表示されます ので、「初期化…」をクリックすると、ディ スクユーティリティが起動します。 ※手動でディスクユーティリティを起動 する場合は、アプリケーション>ユー ティリティ>ディスクユーティリティを 選択してください。

|                                   | Aly<br>First Aid パーティション  | 第去 マウント                    | 情報                  |                        |
|-----------------------------------|---------------------------|----------------------------|---------------------|------------------------|
| Pill Samsung SSD 850 Macintosh HD | Samsung<br>128.04 GB 未初   | g SSD 840<br><sup>明化</sup> | PRO Seri Meo        | lia                    |
|                                   |                           |                            |                     |                        |
|                                   |                           |                            |                     |                        |
|                                   | 場所:                       | 外部                         | 容量:                 | 128.04 GB              |
|                                   | 場所:<br>接続:                | 外部<br>USB                  | 容量:<br>下位の数:        | 128.04 GB<br>0         |
|                                   | 場所:<br>接続:<br>パーティションマップ: | 外部<br>USB<br>非対応           | 容量:<br>下位の数:<br>種類: | 128.04 GB<br>0<br>ディスク |

#### ウインドウ左側「外部」の下に接続されているディスクが表示されますので、フォーマット するディスクを選択します。

※フォーマットするディスクの容量等を確認して間違いないか確認してください。
※macOS High Sierra(MacOS 10.13)で外部ディスクが表示されない場合は、表示 メニューの「全てのデバイスを表示」を選択し、ディスクユーティリティを起動し直して ください。

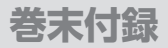

# Mac OS 10.11以降でのフォーマット方法(つづき) 🕨

| 000                                                                                  | ディスク<br>69 ①<br>First Ald パーティション                                                                                                    |                         | ①<br>/病報 |               |
|--------------------------------------------------------------------------------------|----------------------------------------------------------------------------------------------------|-------------------------|----------|---------------|
| NE       ▼     Samsung SSD 850       ○     Macintosh HD       %E     Samsung SSD 840 | *Samsung SSD 840 PRIMedia*を消去しますか?           *Samsung SSD 840 PRIMedia*を消去しますか?           *Samsung SSD 840 PRImit with a state of the state of the state |                         |          | <i>l</i> edia |
|                                                                                      | フォーマット: US X<br>方式: GUID                                                                                                    | 気液 (シャーナリン<br>パーティションマッ | 7        |               |
|                                                                                      |                                                                                                    | キャンセル                   | 消去       | 0             |
|                                                                                      |                                                                                                    |                         | _        | 128.04 0      |
|                                                                                      | 接続:                                                                                                    | USB                     | 下位の数:    |               |
|                                                                                      | パーティションマップ:                                                                                                    | 非対応                     | 種類:      | ディス           |
|                                                                                      | 0.11.1.0.7.4972.                                                                                                    | -                       | ALM -    | d.c.          |

●ウインドウ上部にある「消去」ボタンをクリックすると、シートダイアログが表示されますので設定を確認します。

【名前】…ディスクの名前を入力します。

【フォーマット】…通常は「OS X 拡張(ジャーナリング)」を選択してください。

※macOS High Sierra(MacOS 10.13)では「MacOS拡張(ジャーナリング)」を 選択してください。

また、APFSでフォーマットを行うと、macOS Sierra(MacOS10.12)以前のOS では読み込みできなくなりますのでご注意ください。

#### 【方式】…通常は「GUIDパーティションマップ」を選択してください。

※MacとWindows両方で利用したい場合は、フォーマットを「MS-DOS(FAT)」または 「exFAT」、方式は「マスターブートレコード」を選択してください。 「MS-DOS(FAT)」は2TBより大きな容量のディスクでは利用できません。 exFATはOSのバージョン(過去のバージョン等)によっては、対応していない場合が

あります。

❷「消去」ボタンをクリックすると、フォーマットが開始されます。

Mac OS 10.11以降でのフォーマット方法

|                                                                                   | 起ひ<br>First Aid パーティション 第去 マウント                                                                              | <u>()</u><br>情報                        |                 |
|-----------------------------------------------------------------------------------|----------------------------------------------------------------------------------------------------|----------------------------------------|-----------------|
| AE<br>▼ Samsung SSD 850<br>→ Macintosh HD<br>ガボ<br>▼ Samsung SSD 840<br>▲ 名称未設定 △ | Samsung SSD 840 PRO Seri Ma<br>skätt"eftad<br>ng-ret/dgt/ 81/64 kit/64 kit/64<br>r.     Filletere<br>2000 GB | <b>dia"を消去して"名</b><br>売了"をクリックしま<br>売了 | /ledia          |
|                                                                                   | 電所: 外部<br>瞬時: USB<br>パーティションマップ: GUID パーティションマップ                                                             | 容量:<br>下位の数:<br>種類:                    | 128.04 (<br>ディス |

完了のシートダイアログが表示されればフォーマット完了です。

# サポートのご案内

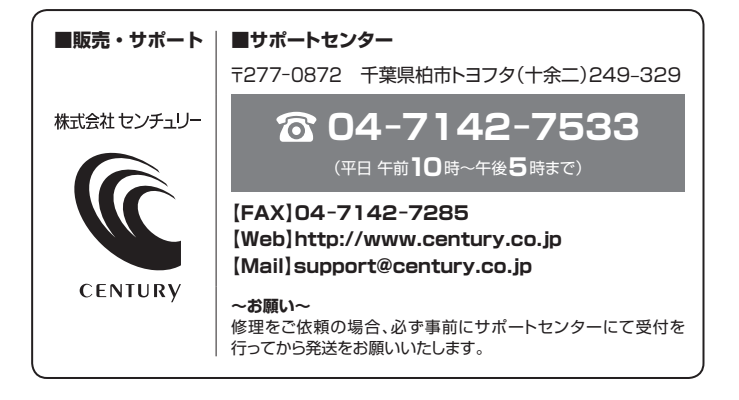

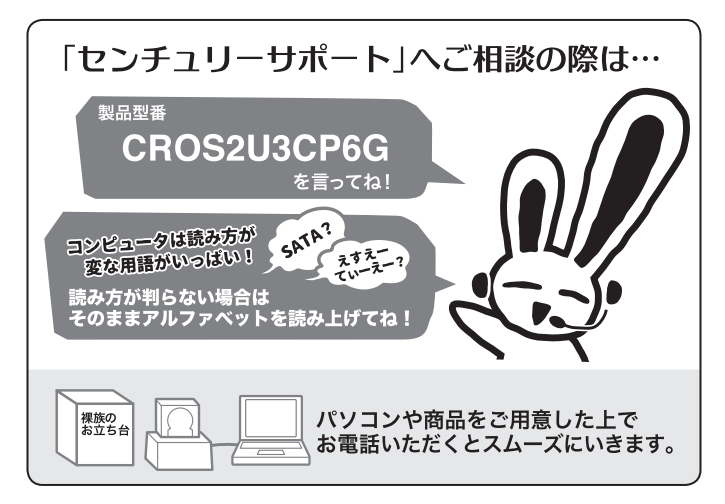

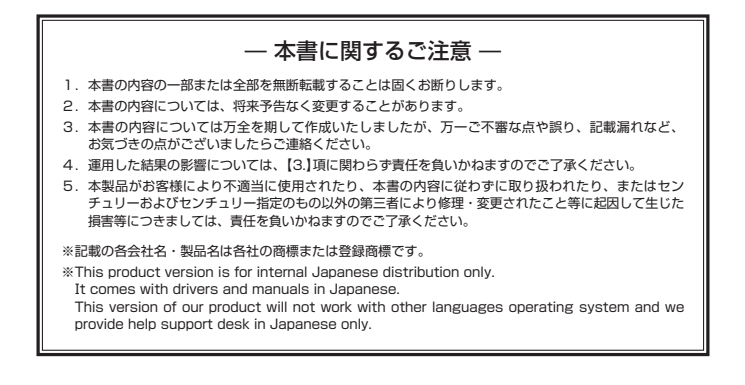

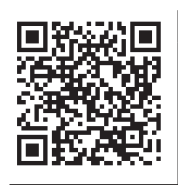

アンケートにご協力をお願いします

センチュリー商品をお買い求めいただき、まことにありがとう ございます。

今後の商品開発などの参考にさせていただきますので、下記URL

にてアンケートの入力をお願いいたします。

どうぞよろしくお願いいたします。

http://www.century.co.jp/support/contact/questionnaire.html

# 保証書

#### 保証規定

- 弊社の保証は本書に呼与した期間、条件のもとにおいて服保経理または交換をお約束するものです。したがいまして、本保証に よってお客様の法律しの権利を制限するものではありません。
   弊社製品は、本保証書に明にされた保証期間を設けております。販売店にて記載された日付より保証期間が発生するものとします。 取扱説明問の注意書としたがって、正常な使用状態で万一保証期間内に試解した場合には振躍で修測いたします。 (修理)が不可能な場合は在座などの関係上、借当をもって決えさせていただく場合がございます。)
- 3. 保証期間中であっても以下のような場合には保証いたしかねます。
  - a. 購入日を証明する資料を提示されない場合。
  - b. 購入日を証明する資料の字句を書き換えた場合。
  - c. 火災、地震、水害、落雷、その他の天災地変、公害や異常電圧による故障および損傷。
  - 事故等の外部要因に起因する故障および損傷。
  - e. お買い上げ後の輸送、移動等における落下・衝撃等、お取り扱いが適当でないために生じた故障および損傷。
  - f. 接続している他の機器に起因して生じた本製品の故障および損傷。
  - g.特定機種でのみ発生する動作不良等。(相性の問題)
  - h. 説明書に記載の使用方法、または注意に反するお取り扱いによって生じた故障および損傷。
  - 改造またはご使用の責任に帰すると認められる故障および損傷。
  - j. 正常なご使用において消耗品が自然消耗、摩耗等した場合。
  - k. オークション等を含む個人間売買や中古販売、または譲渡によって製品を入手した場合。
- 4. 無償保証期間内外を把わず、すべてセンドバックによる修理対応とさせていただをます。他、保証期間内の送料は、発送時はお客様のご負担、修理完了後の商品の返送時は弊社の負担とさせていただきます。保証期間外の送料は、往復ともお客様負担とさせていただきます。
- 5.本保証、または他のいかなる柄示または朝示の保証のもとでも、弊社の責任は上記に規定する修理に限られます。いかなる保証 遠反についても、これらの読みを増一の読予得をしたします。教社は、保証度反素たは他のいかなる法理論から生じる置勝約、 特別、付随的または間接的な損害について責任を負いかねます。弊社が責任を負いかねるこれらのものには、違夫利益、ダウン タイム (機能停止期間)、顧客からの信用、設備および関係への損害または交換、およびお客様の製品を含合ジステムに蓄積されて いた。またはれた(使用されたいがなるフログラムまたはデータの修復、再ブログラニング、複製しかかる費用等が含まれます。
- 6. 修理期間中の保証に関しては、弊社到着日から返送日までの日数分、保証期間を延長させていただきます。 延長保証を受ける際には、弊社からの修理完了報告書を添付していただく必要がございます。
- 7. 保証内、有償に関わらず、交換した不良部品の所有権は、当社に帰属するものとします。交換した不良部品の返却は致しかねますのでご了承ください。また、いかなる場合も交換部品の先出し出荷及び販売は行いません。
- 8. 製品の保守部品の保管期間は生産完了後3年間とさせていただきます。その後の修理等に関するご要望にはお応えいたしかねる 場合がございます。
- 9. 保証書は再発行いたしませんので大切に保管してください。

保証期間

- 本保証は日本国内でのみ有効とさせていただきます。日本国外への保守対応、修理対応は行いません。 This warranty is valid only in Japan.
  - ご購入から 1 年間

※中古販売/オークション等のご購入を除きます。
※保証期間内の修理の際、ご購入時のレシート等をご同梱いただきます。
紛失しないように大切に保管してください。